Maine Printer Supply (207) 810-2300 (207) 510-7048 183 US Route 1 STE D Scarborough, ME 04074

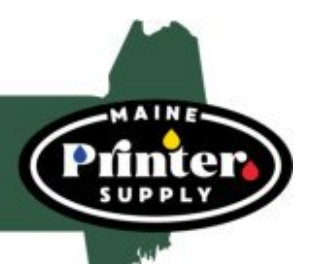

# **Resetting the DR 630 DRUM Instructions**

## HOW TO RESET BROTHER DR630 DRUM FOR BROTHER DCP/MFC SERIES PRINTER

#### MFCL2707DW MFC-L2720 MFC-L2740DW

1 - Open the front toner compartment door

- 2 Press and hold the "OK" button for a couple of seconds
- 3 After about 2 seconds, the message "Replace Drum?" will appear
- 4 For DCP models, press the arrows to reset the drum counter
- 5 For MFC models, you will press "1" to reset the counter
- 6 Close the toner compartment door

#### HOW TO RESET BROTHER DR630 DRUM ONLY FOR THE FOLLOWING BROTHER PRINTERS,

#### HL-L2300D HL-L2320D HL-L2321D

- 1 Open the front compartment
- 2 Press and hold the "GO" button until all the LEDs light up
- 3 Once all four LEDs light up, press "GO"
- 4 Close the front compartment door"
- 5 And make sure your Drum light is off

### HOW TO RESET DR630 DRUM FOR ALL OTHER BROTHER HL PRINTERS

| HL-L2305W  | HL-L2315DW | HL-L2340DW | HL-L2360DN | HL-L2360DW |
|------------|------------|------------|------------|------------|
| HL-L2380DW |            |            |            |            |

HL-L2380DW

ODW HL-L2340DW

- 1 Open the front compartment door
- 2 Press and hold the "OK" button for about 2 seconds
- 3 When "Drum Unit" appears on the display, press "OK"
- 4 Press the arrow button until the display reads "Reset"
- 5 Reset the counter to zero
- 6 Close the front compartment door